## Dateien vor der Aufnahme unter Ereignissen registrieren

Videos können zur Wiedergabe schneller wieder gefunden werden, wenn man sie beim Aufnehmen kategorisiert.

1 Wählen Sie den Videomodus aus.

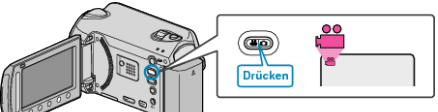

2 Drücken Sie , um das Menü aufzurufen.

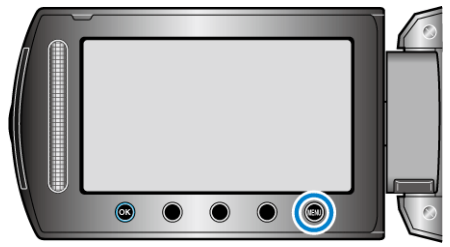

3 Wählen Sie "EREIGNIS AUFNEHMEN" und drücken Sie .

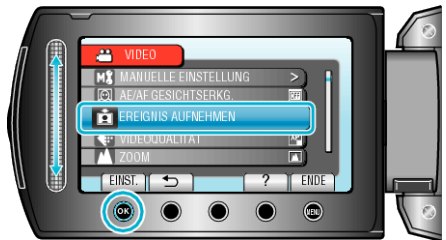

4 Wählen Sie die Ereignisart aus und drücken Sie ®.

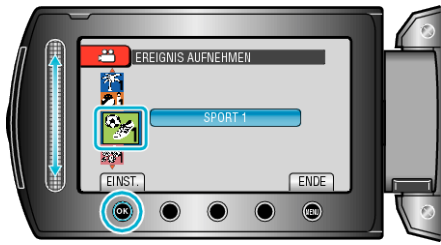

| Ereignisart    |
|----------------|
| FERIEN         |
| URLAUB         |
| SPORT          |
| JAHRESTAG      |
| GLÜCKWÜNSCHE   |
| BABY           |
| SOHN           |
| TOCHTER        |
| GEBURTSTAG     |
| ABSCHLUSSFEIER |

 Auf dem Bildschirm wird ein Symbol angezeigt und das Video wird dem ausgewählten Ereignis zugeordnet. (Nachfolgende Videos werden unter der gleichen Ereignisart gespeichert, bis diese geändert wird.)

## HINWEIS :

• Drücken Sie im Schritt 4 "ENTF.", um die Ereignisregistrierung abzubrechen.

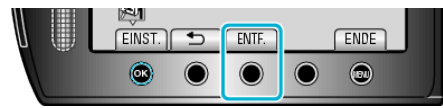

• Das registrierte Ereignis kann später wieder geändert werden.